## **Getting Online at Home**

If you have a Windows 10 PC, you may want to follow this <u>clip</u> for how to get onto a Remote Desktop Session.

We provide full access to the school desktop remotely using Windows Remote Desktop. Either type rdsh.westhillschool.co.uk into the address bar of your web browser or click the image below:

| Sign in        |      |      |
|----------------|------|------|
| Username       |      |      |
| Username       |      |      |
| Password       |      |      |
| Password       |      |      |
|                |      |      |
| Privacy policy | Sigr | n in |

Log in with your network details and select West Hill School (remember to include "westhillschool\" before your username):

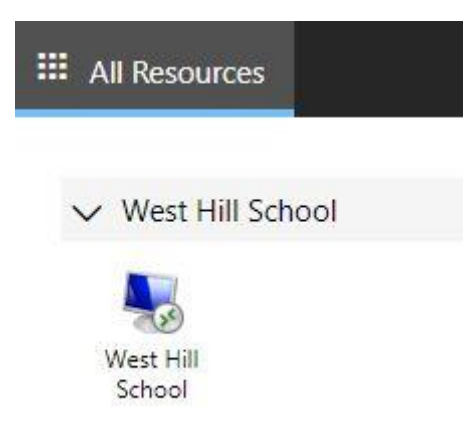

You may get the warning message below, this is a windows security feature, click on Allow.

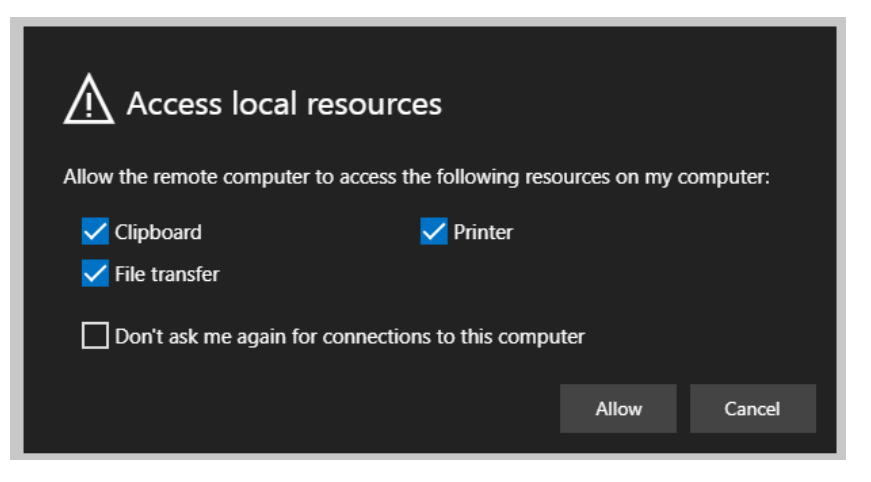

A second login box may come up - you must type your username in with the school's domain name like this: westhillschool\username where username is your network login username. If you don't put "westhillschool\" before your username, it will keep reloading the login box.

The Pupil Desktop will be displayed which is identical to the one used in school.

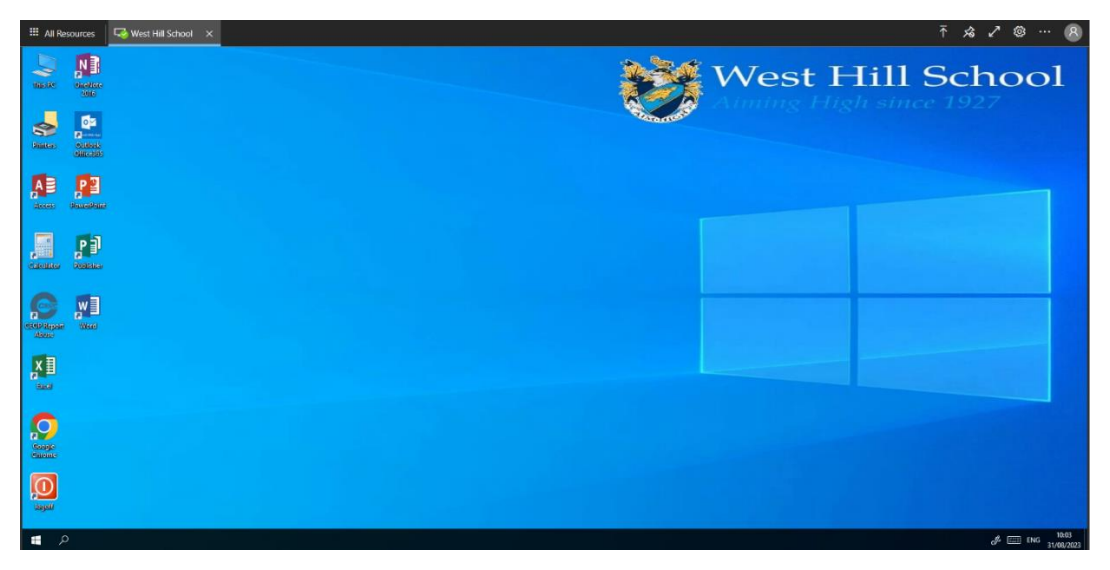

## Having problems with this?

If you have problems connecting download the latest Microsoft Remote Desktop and install it

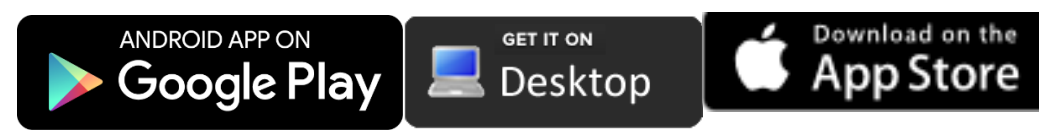

\*Please be aware that the version of Microsoft Remote Desktop available on the Apple App Store is not compatible with versions of IOS below 13.0.